# Web研修受講マニュアル

ver.2

# 公益社団法人 和歌山県看護協会

# 目次

- 1. はじめに
- 2. 視聴・閲覧時の注意事項
- 3. 受講までに行うこと

①必要物品

②zoomアプリの準備

③研修資料の準備

- 4. 当日の参加方法
- 5. 研修終了時の退室方法

6.困ったときは

# 1. はじめに

- •研修申し込みシステムmanaable【マナブル】より、お申込されたWeb研修の 受講方法です。
- 【マナブル】以外でお申込されたWeb研修については、事前に送られたメール内のzoom URLをクリックし、4.当日の受講方法の⑤よりご確認ください。
- Web研修には、zoomを使用します。事前に参加するパソコンやタブレット端 末にzoomアプリのインストールが必要です。
- 研修当日 zoomの入室ができない場合は、<u>和歌山県看護協会 研修担当</u> (080-8317-6208) までご連絡ください。

#### 2. 視聴・閲覧時の注意事項

- 講義中の掲載内容(文字・画像・映像・音声等)には著作権があります。
   事前の許諾なく無断で複製・転載・配布などを行い、第三者の利用に供することを禁止します。
- 視聴は申込者のみ許可されています。申込者以外の視聴は認められていません。
- 研修受講完了となるためには、各研修によって規程があります。受講しているかを確認するために、研修受講中は体の一部が画面に映るようにしてください。(必ずしも顔が映らなくても構いません)
- ・受講者側に起因する機材・通信環境のトラブルには対応できませんので、
   ご了承ください。

## 3. 受講までに行うこと

①必要物品

#### パソコンまたはタブレット端末(原則として1人1台)

- 同室で複数の端末で受講する場合、ハウリングが発生する可能性があり ます。別室で受講するもしくは距離を空ける、ヘッドセットやイヤホン を使用する等の対策をとってください。
- 施設で集合して複数人が1台の端末で受講される場合は、入室後の「名前」に施設名と参加者全員の名前を入力してください。また研修中は受講者全員が画面で確認できるように着席してください。

# ②zoomアプリの準備 zoomダウンロードセンターに接続してダウンロードする

http://zoom.us/support/download

上記URLをクリックすると、ご使用のパソコンに 適したzoomアプリの最新版が自動でダウンロード できます すでにアプリをインストールしている場合も 最新版に更新しておくことを推奨します

(最新版でない場合、一部の機能が使用でき ない場合や表示されない場合があります)

#### ③zoomテストミーティングに参加し、音声と映像のチェックをする

#### 下記をクリックして画面の指示に従ってテストを行ってください

# <u>テストミーティングに参加する Zoom</u>

zoom研修では、音声トラブルが多くみられます。事前にテストを行い、音声が聞こえているか、映像が見えているを必ず確認しておいてください。

④研修資料の準備

マナブルにログインし、「自分の研修」の該当研修を選択し、 該当レッスンを選択する ↓ 講義資料より、該当する資料をダウンロードして準備しておく

#### 4. 当日の参加方法

## ①【マナブル】にログインする

(ログインには、あらかじめ登録したIDとパスワードが必要です)

②「自分の研修」から該当研修を選択し、研修詳細ページに移動する

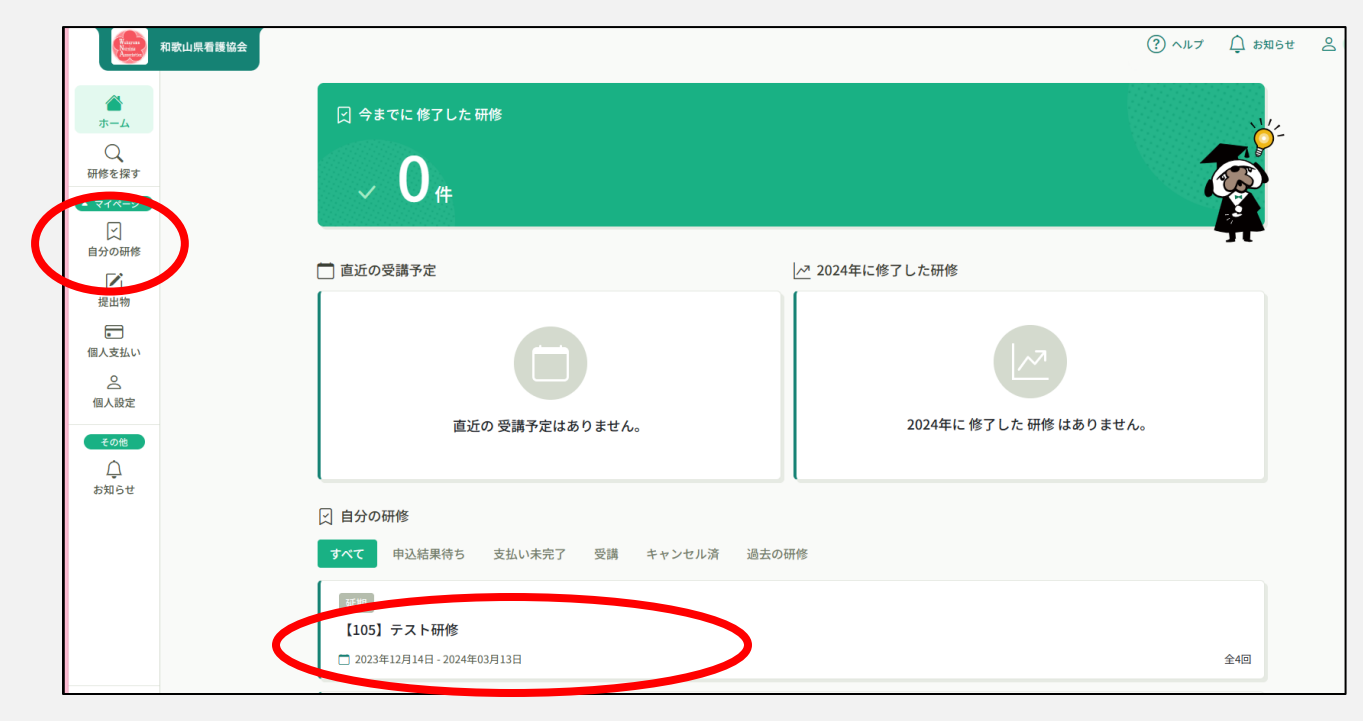

# ③ページの下部にある「受講」をクリックする

| <ul> <li>● 受講予定</li> <li>ライブ配信</li> </ul>         | _ | キャンセル期日<br>2024年01月19日<br>13時50分 |
|---------------------------------------------------|---|----------------------------------|
| 3月13日<br>2024年03月13日 12時15分 - 14時00分<br>アンケート 未回答 |   | 定員<br>30冬                        |

④「出席」をクリックすると自動でzoomに切り替わります

| Research Research     | 和歌山県看護協会                                  | (?) ヘルプ | ⚠️ お知らせ | 0 |
|-----------------------|-------------------------------------------|---------|---------|---|
|                       |                                           |         |         |   |
| 「一ム」                  | <del>ライブ配信</del><br>3月13日                 | 出席      |         |   |
| ▲ マイページ<br>✓<br>自分の研修 | [105] テスト研修 □ 2024年03月13日 12時15分 - 14時00分 |         |         |   |

# ⑤ 画面が切り替わったら「ミーティングを起動」をクリックしzoomに入る

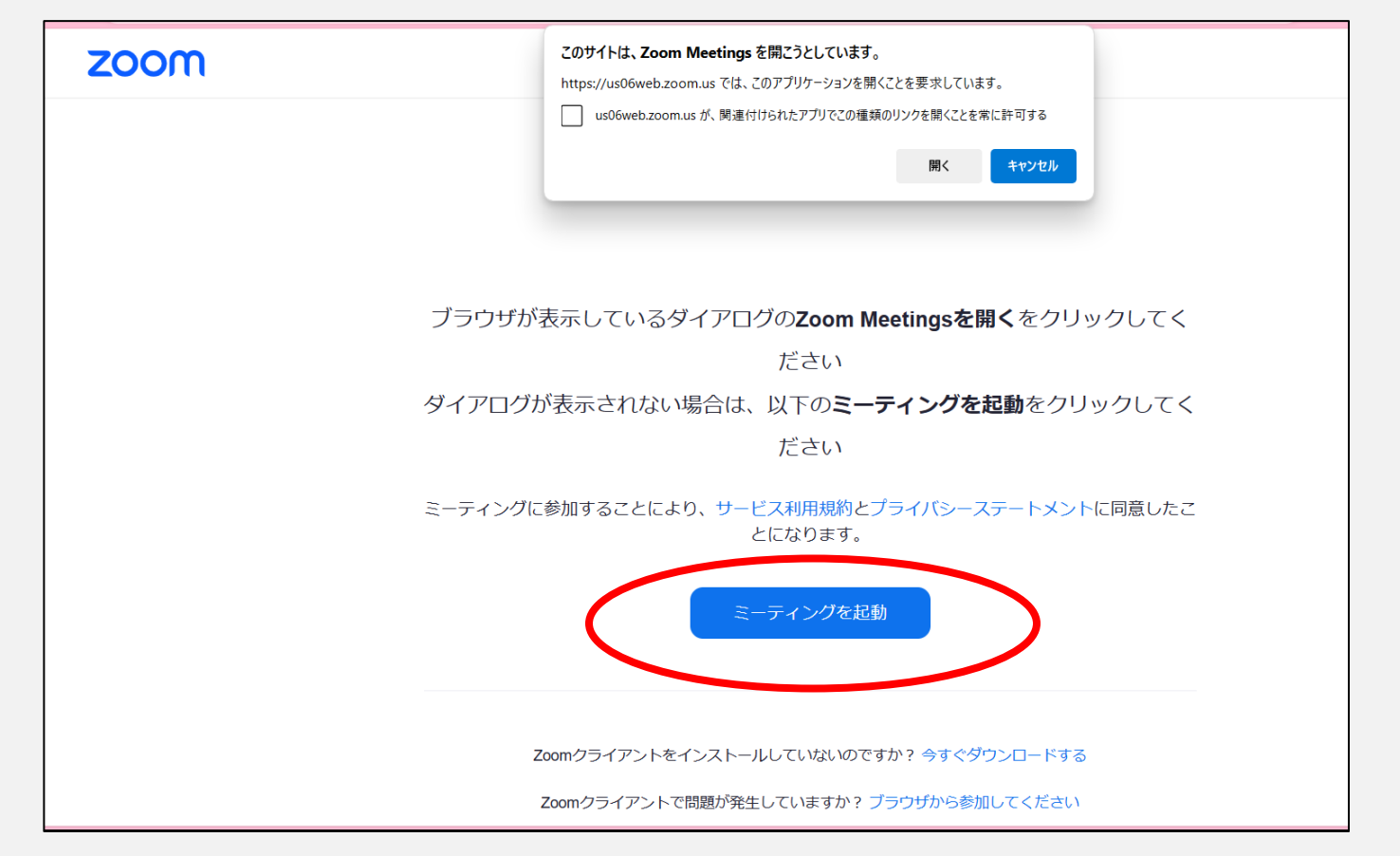

# ⑥オーディオに参加するをクリックする

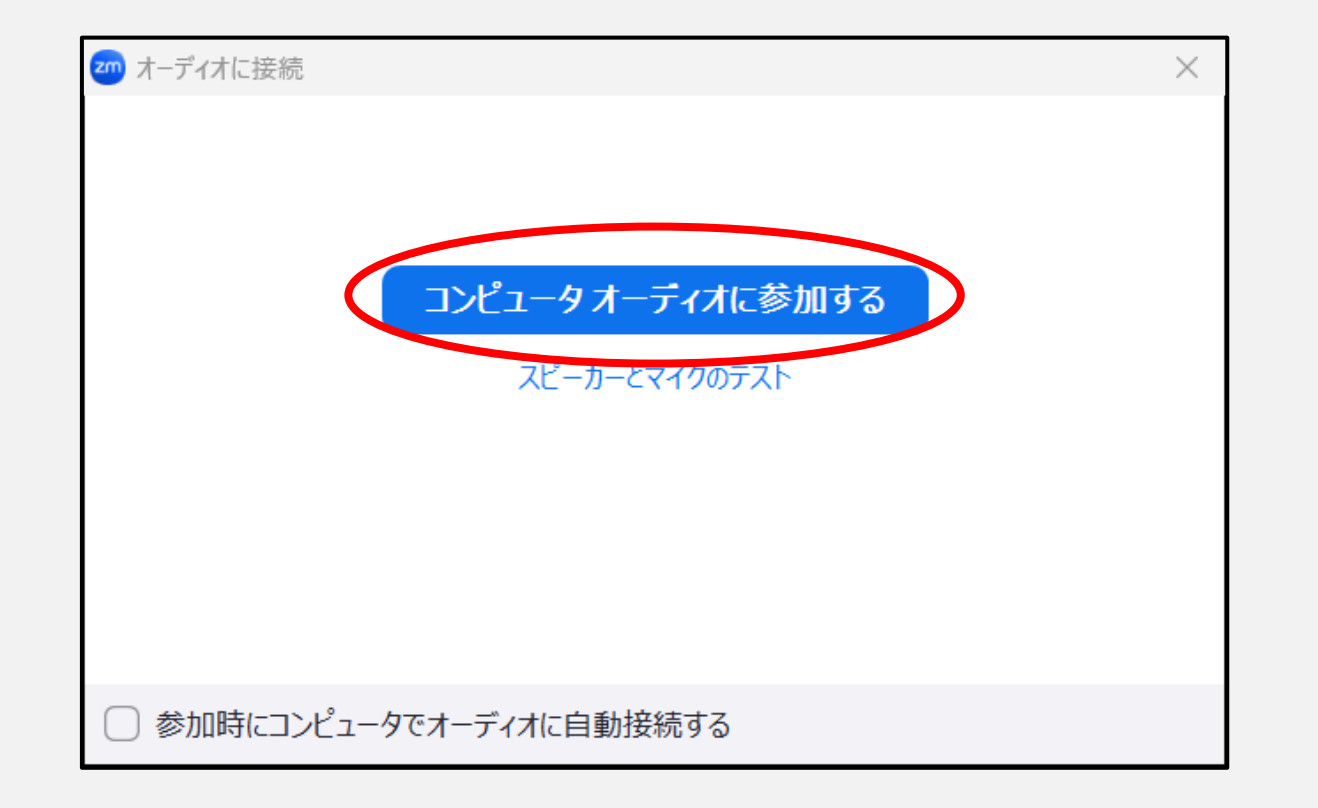

#### ⑦zoom入室後は、音声はミュートに設定してください

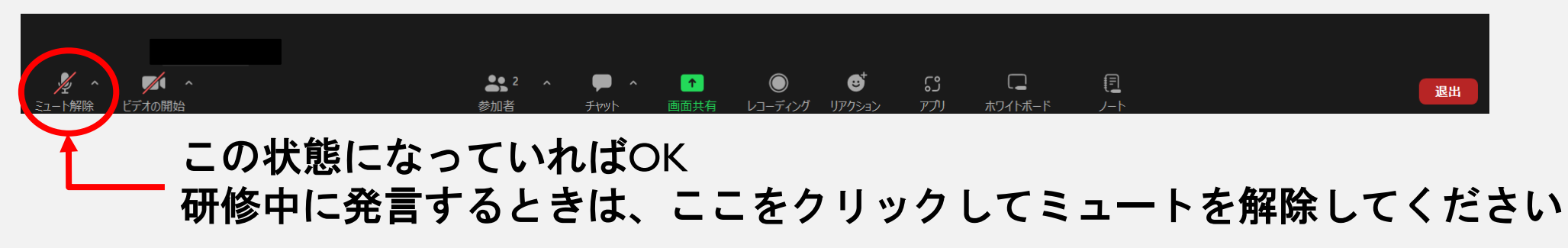

⑧研修開始以降はビデオの開始をクリックして、参加が確認できるように してください

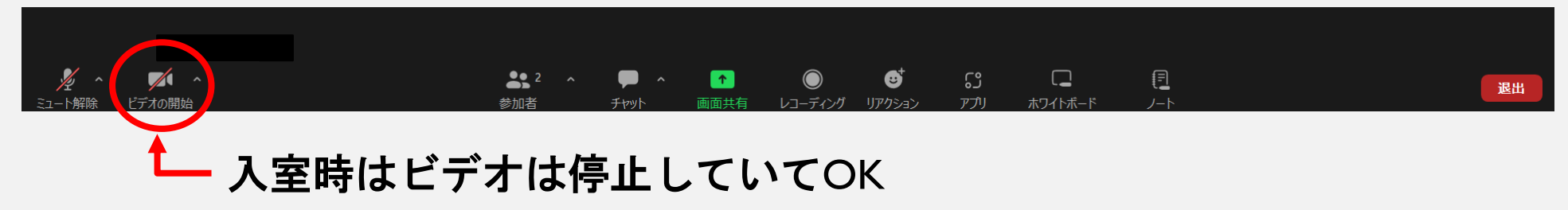

★背景の映り込みが気になる方は、ビデオのアイコンの右上をクリックし、背景をぼかす等設定してください

#### ⑨入室後、参加者をクリックし、表示名を変更してください

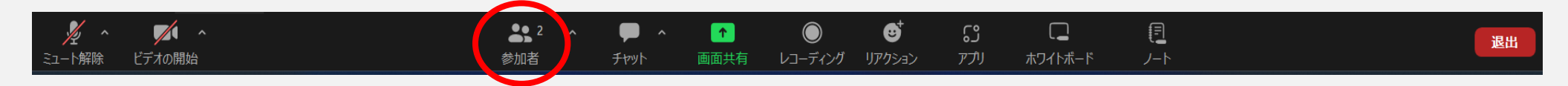

### 参加者一覧の自分の名前の横にあるメニューをクリックしてください

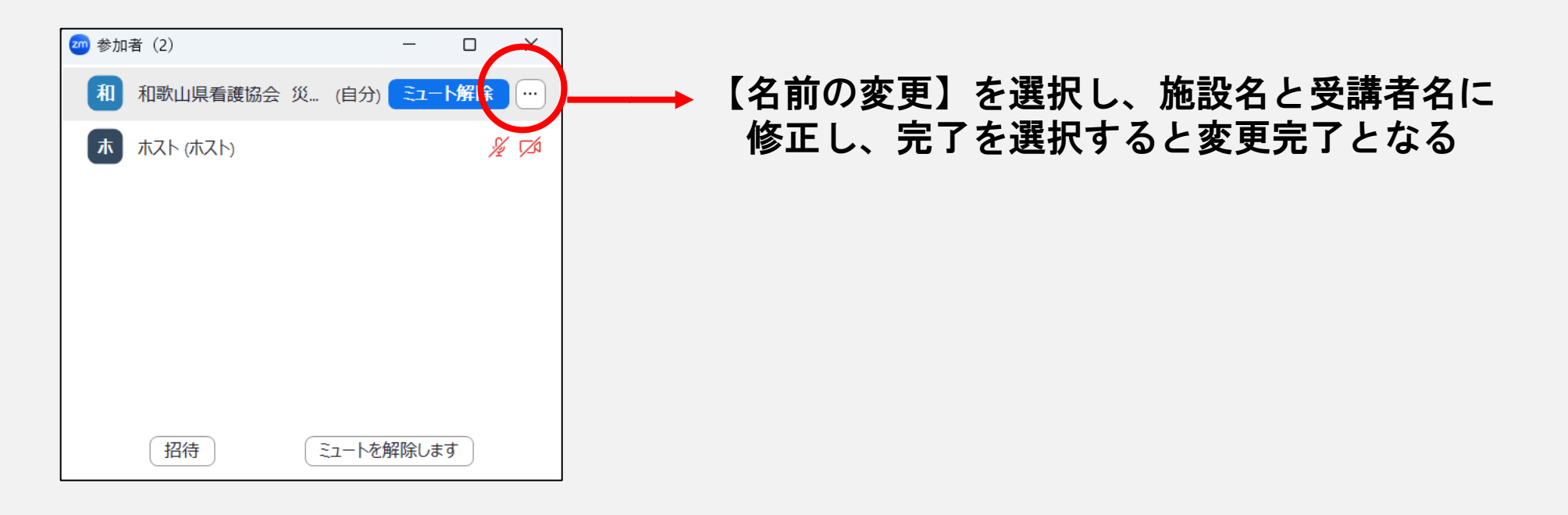

## 5. 研修終了時の退室方法

# 研修が終了し、退室の案内があれば、画面右下の「退出」をクリックして ください

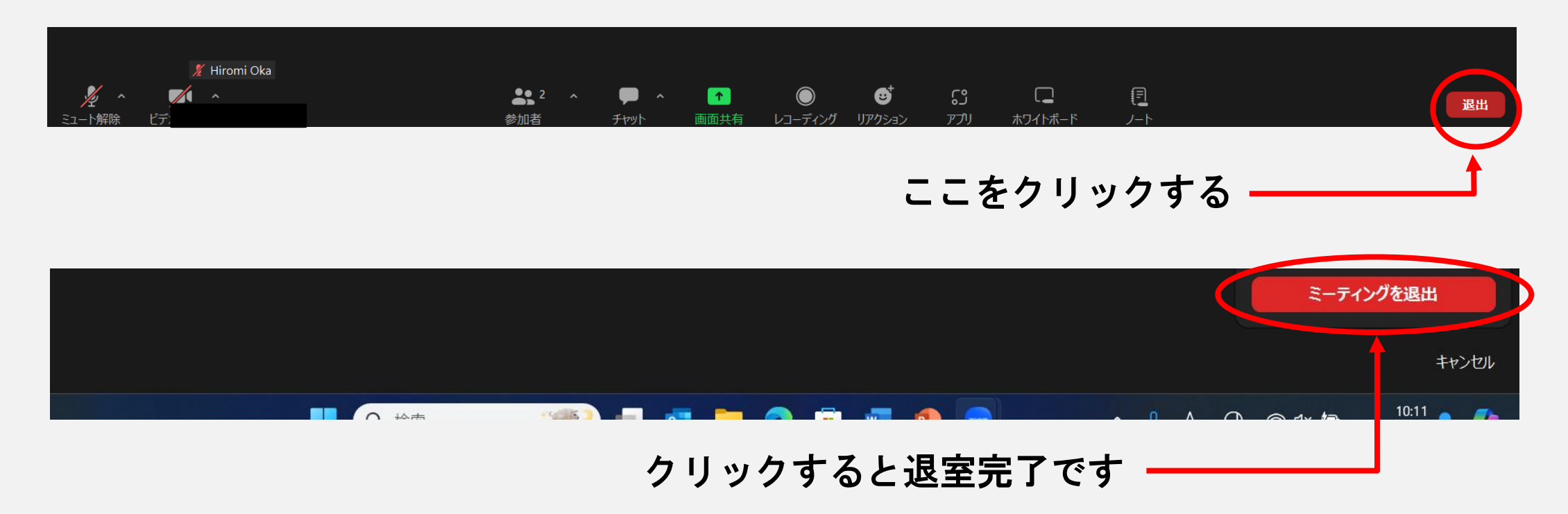

# 6.困ったときは

①ミュートを解除しても音声が聞こえない

\*パソコンの音声がオフになっていませんか

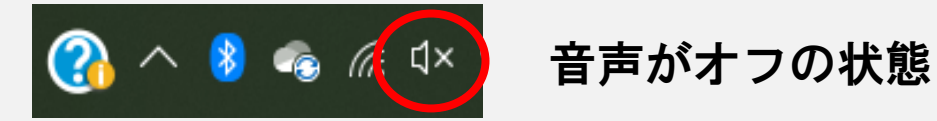

→音声マークをクリックして、オンの状態にしてください

\*音声の音量が「0」になっていませんか

へ 🗠 🧖 🕼 音声のところをダブルクリックしてスピーカーを確認 スピーカー (Realtek(R) Audio) 音量のところを右側へスライドして音量を上げる 0(音声オフ)~100(音声最大)まで調整可 🕜 へ 🤹 🦟 🕬 🖿 A 15:10

#### \*機内モードになっていませんか

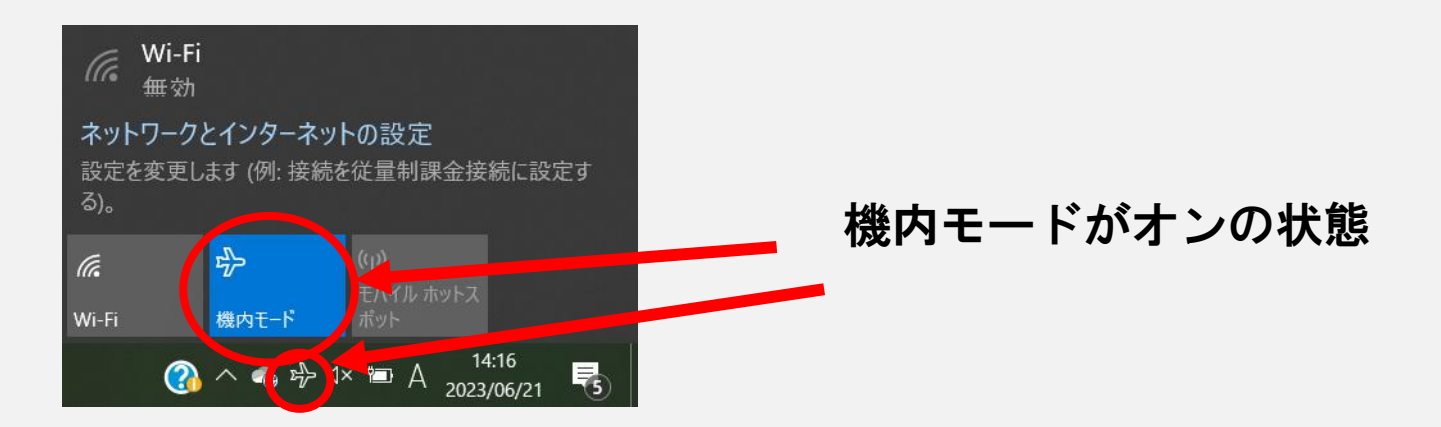

→機内モードをクリックして、オフの状態にしてください

②音声が途切れる、映像が正しく表示されない

\*通信が不安定になっている可能性があります

\*端末にマイク、カメラが内蔵されていますか

→Webカメラやマイクの外部接続をお願いします